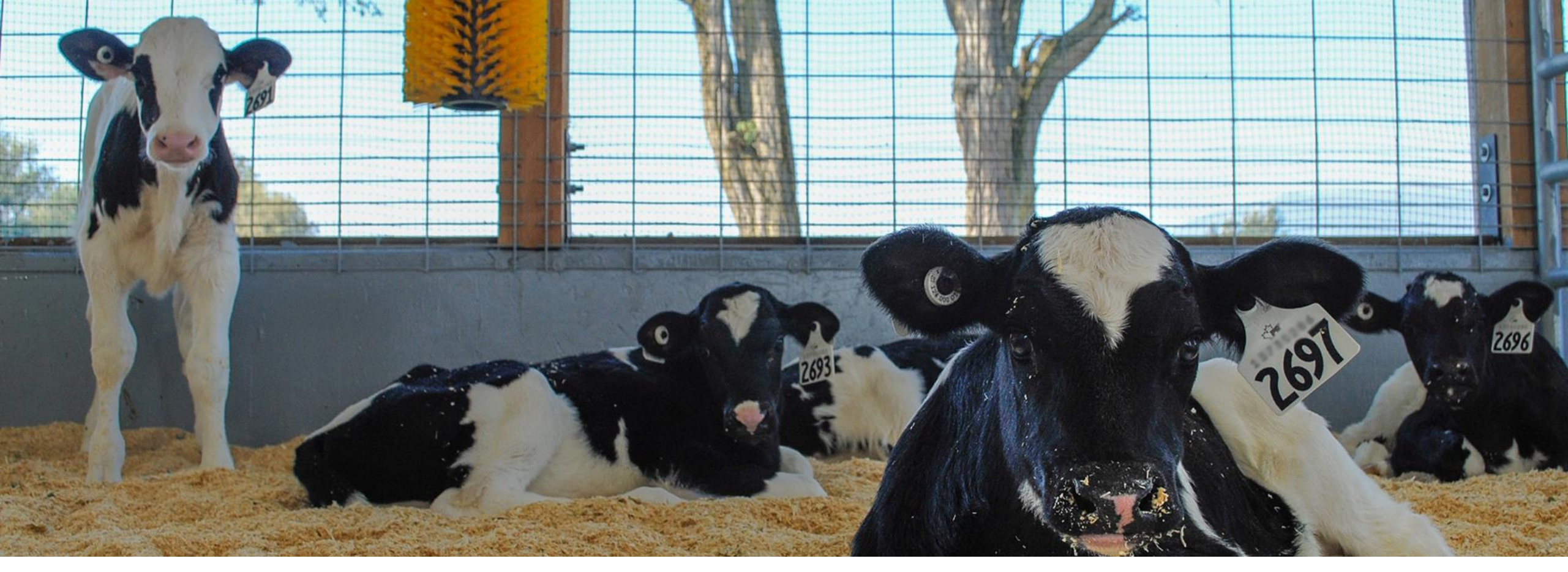

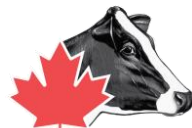

# **Registering Calves With Delpro**

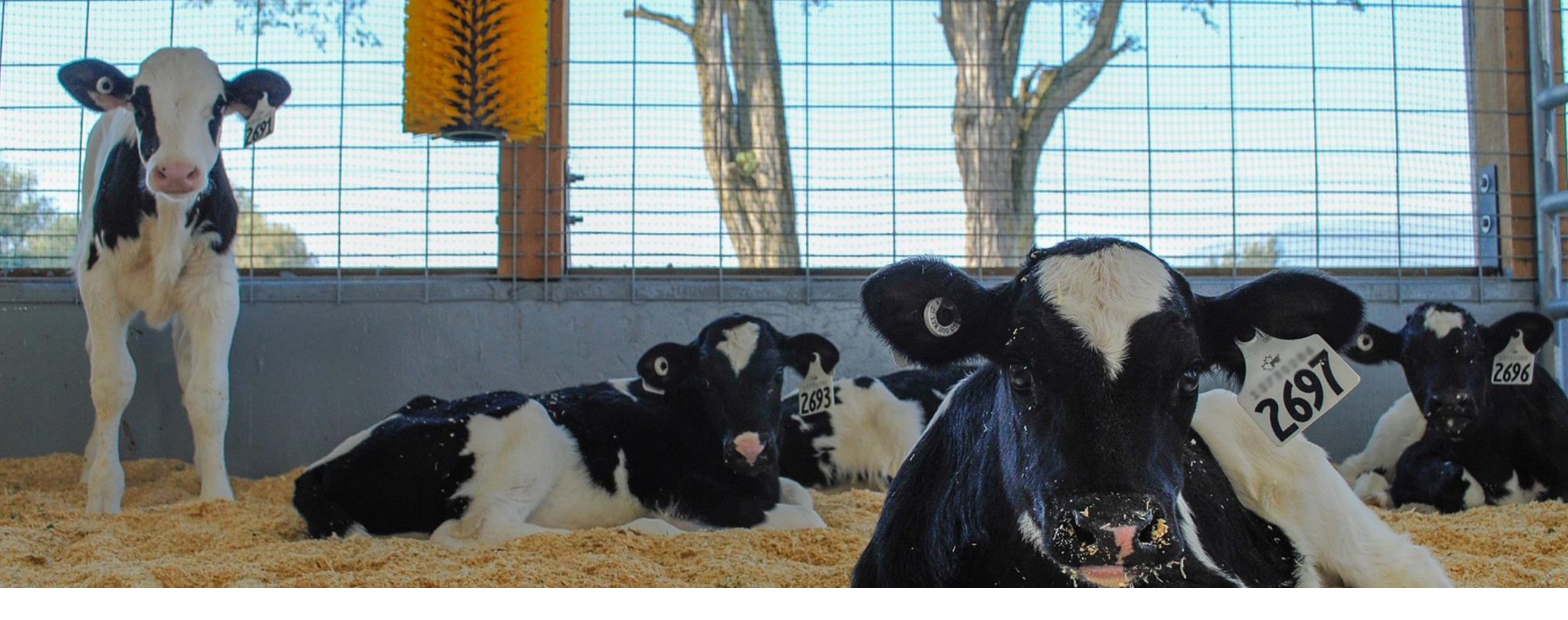

# **Creating A Report**

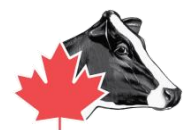

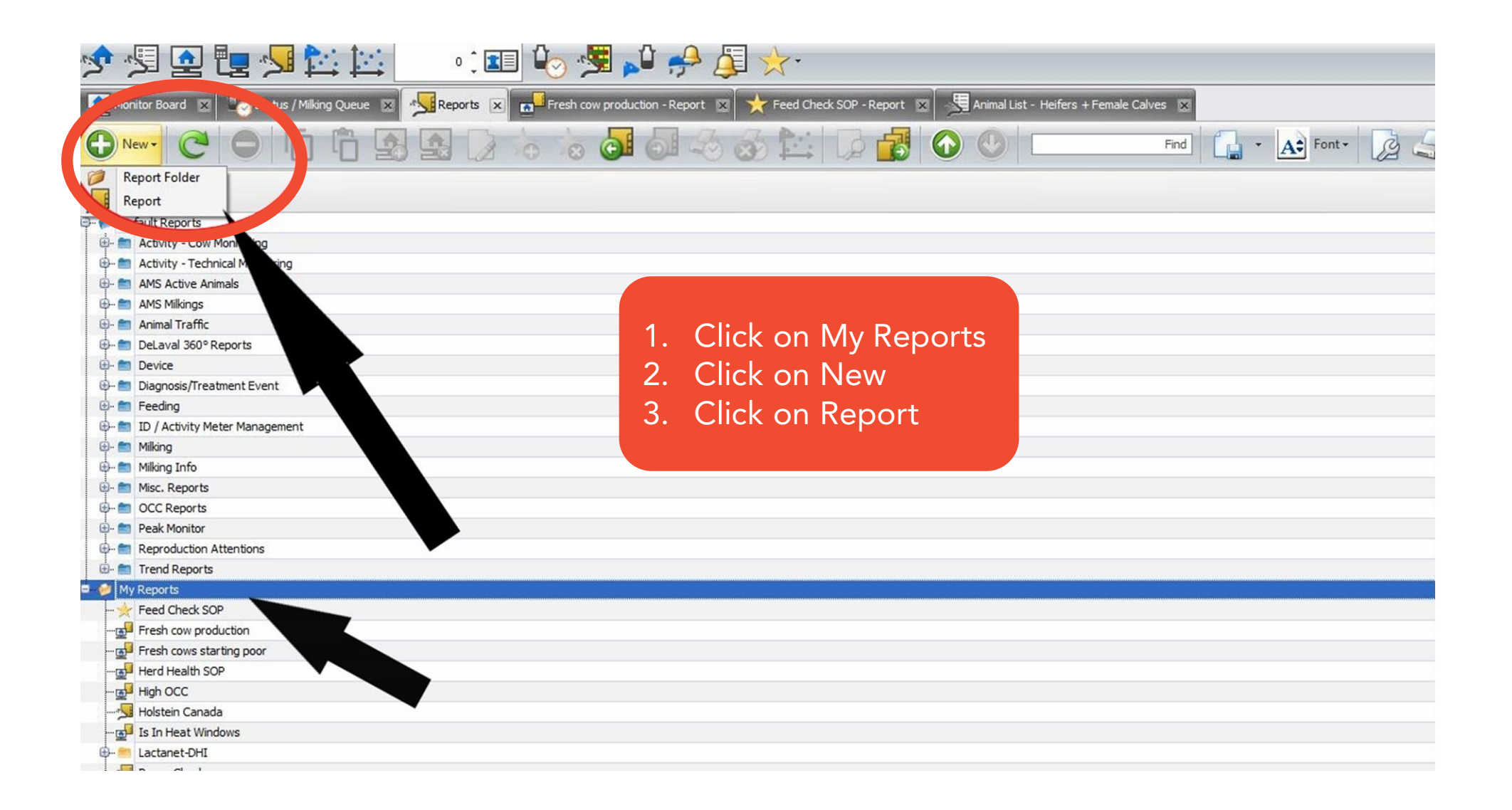

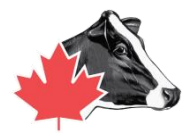

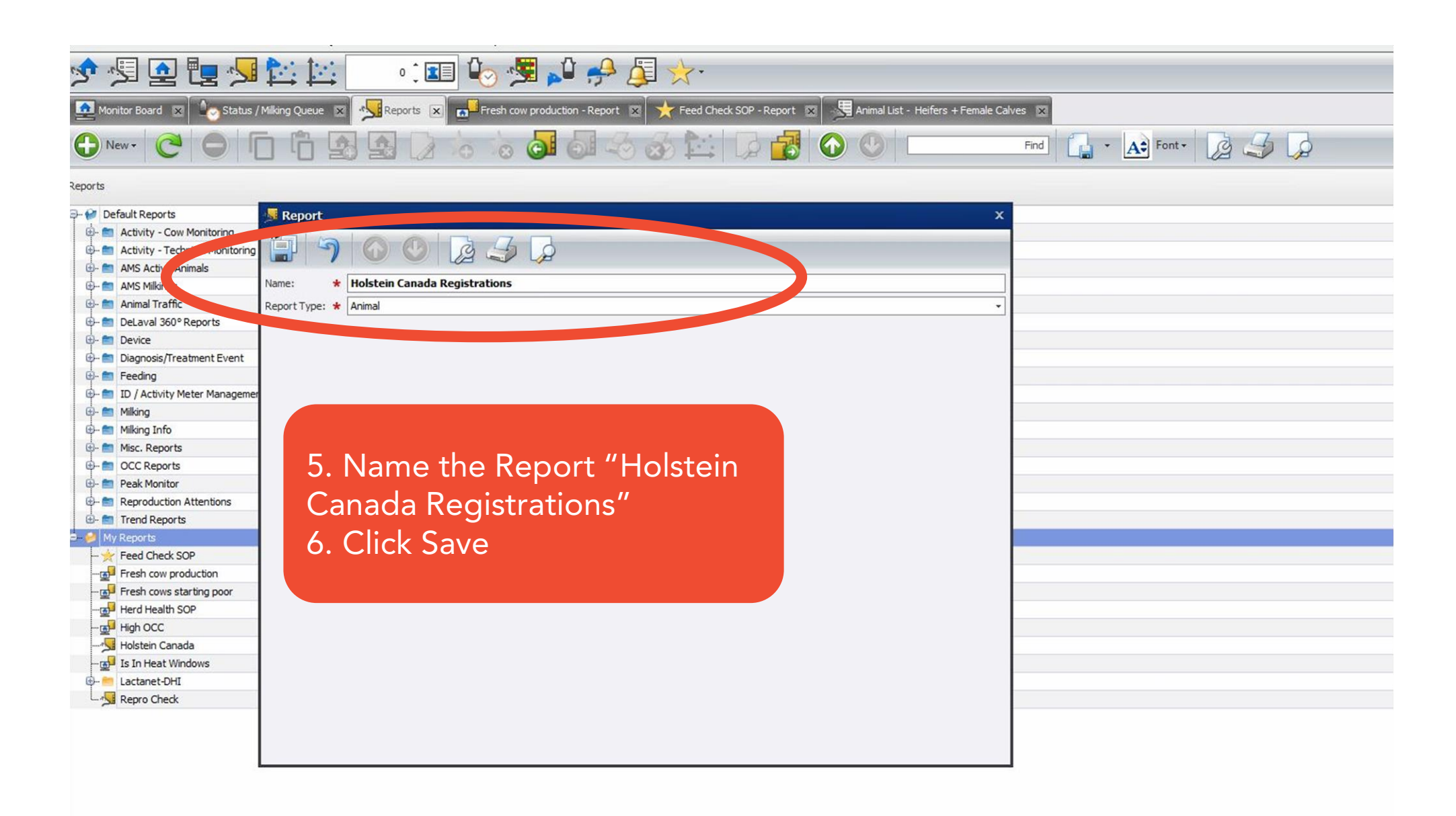

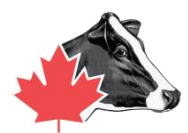

- 1. Animal Name: Include Prefix, Sire Short Name, and calf's name (can be a name, or their herd management number.
- 2. Animal Number: is the Herd Management Number (Large number that appears on the ear tag.)
- 3. Official Registration Number (ORN) : is their Holstein Canada long number. (the numbers that come after HOCANF on the ear tag.)
- 4. Dam Name: Dam's full name.
- 5. Dam Number: Dam's Herd Management Number. (Large number that appears on the ear tag.)

Dam's Official Registration Number: Dam's Holstein Canada long number. (the numbers that come after HOCANF on the ear tag.)

- 7. Birth Date: Animals date of birth dd/mm/yyyy
- 8. Gender: Female or Male
- 9. Hair Colour: Black & White for Holsteins.
- 10. Is Twin: Applicable if you have twin(s).
- 11. Is ET: Applicable if you have any Embryo Transfer Calves.
- 12. Sire Bull ID/ORN: Stud code according to CDN/Holstein Canada long number. (the numbers that come after HOCANF on the ear tag.).

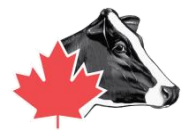

| 2 Holstei        | n Canada - Rep            | ort - DelPro FarmMa    | inager 5.5   |                |                                       |                       |                     |            |                 |                |                       |                 |                       |                                  |                                   |   |
|------------------|---------------------------|------------------------|--------------|----------------|---------------------------------------|-----------------------|---------------------|------------|-----------------|----------------|-----------------------|-----------------|-----------------------|----------------------------------|-----------------------------------|---|
| File Farn        | n Animal Mi               | k Feed Health          | System Tools | Window         | Help                                  |                       |                     |            |                 |                |                       |                 |                       |                                  |                                   |   |
| <u>ب</u> کر      | ] 👱 📴                     | 1 🔀 🛃                  | 673          | :              | o 🗏 ,                                 | 🖞 🤧                   | <b>j</b>            | •          |                 |                |                       |                 |                       |                                  |                                   |   |
| Monit            | or Board 💌 🏹              | Status / Milking Queue | 🗵 📩 Feed     | Check SOP - Re | eport 🗵 🙍                             | Fresh cow pro         | oduction - Repo     | rt 🗵 🏂     | Animal List - H | eifers + Femal | le Calves 👿 📩 Calving | Plan - Report 🛛 | Reports 🗵 Allstein Ca | anada Registrations - Report 🛛 🗙 | Holstein Canada - Report 🗙        |   |
| <b>1</b> 🤞       | Batch Edit •              | Batch Entry *          | Selection    | • 🗐 (          | Refresh r                             | mode Off              | •                   | 7          | 2 🐻             | Filter [       | All Animals           | - All Herds     | ← All Groups          | ✓ No Selection                   | Animal Number =                   | • |
| 2                | 3 😡                       |                        |              |                |                                       |                       |                     |            |                 |                |                       |                 |                       |                                  |                                   |   |
| leport Name      | e: Holstein Canada        |                        |              |                |                                       |                       |                     |            |                 | Re             | eport Type: Animal    |                 |                       |                                  | Include Culled And Exited Animals |   |
| escription:      |                           |                        |              |                |                                       |                       |                     |            |                 |                |                       |                 |                       |                                  |                                   |   |
|                  | T                         |                        |              | 1              | 7                                     |                       |                     |            |                 |                |                       |                 |                       |                                  |                                   |   |
| Animal<br>Number | Official Reg<br>No. (ORN) | · Animal Name          | Birth Date   | Breed 🗸        | Dam, Official<br>Reg. Number<br>(ORN) | Dam, Animal<br>Number | Dam, Animal<br>Name | Hair Color | Is ET Calf      | Is Twin        | Sire Bull ID/ORN      |                 |                       |                                  |                                   |   |
| >                | 748 13709903              | Trixie                 | 12/23/2020   | Holstein Fri   | 12137180                              | 545                   | Tracy               |            |                 |                | 799Ho00015            |                 |                       |                                  |                                   |   |
|                  | 749 13709904              | Amanda-P               | 12/26/2020   | Holstein Fri   | 12520158                              | 604                   | Allstar             |            |                 |                | 187HO5402             |                 |                       |                                  |                                   |   |
|                  | 750 13709905              | Salt&-P                | 1/2/2021     | Holstein Fri   | 12863838                              | 662                   | Star                |            |                 |                | 187HO5402             |                 |                       |                                  |                                   |   |
|                  |                           |                        |              |                |                                       |                       |                     |            |                 |                |                       |                 |                       |                                  |                                   |   |
|                  |                           |                        |              |                |                                       |                       |                     |            |                 |                |                       |                 |                       |                                  |                                   |   |
|                  |                           |                        |              |                |                                       |                       |                     |            |                 |                |                       |                 |                       |                                  |                                   |   |

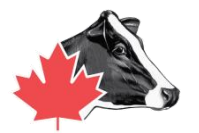

|   | Farm A<br>Monitor Boo<br>Monitor Boo<br>Series Factoria<br>Monitor Boo<br>Factoria<br>Monitor Boo<br>Factoria<br>Monitoria<br>Monitor Boo<br>Factoria<br>Monitoria<br>Monitori<br>Monitoria<br>Monitoria<br>Monitoria<br>Monitoria<br>M | nimal Milk                 | Feed Health S | Selection  | d Check Soft | Help                                  | Fresh cow p           | roduction - Repo    | rt - [<br>??   ]} | 2 B                                | ieifers + Female<br>Filter            | : Calves 😰 🗡 Calv<br>All Animals<br>port Type: Animal | ring Plan - Report 🛛 🗾                               | Reports 🛛 📈 Holstein C                                | anada Registrations - Report 🛛                           | Holstein Canada - Report x<br>Animal Number = | • Pind Can                                                                                                    |
|---|----------------------------------------------------------------------------------------------------|----------------------------|---------------|------------|--------------|---------------------------------------|-----------------------|---------------------|-------------------|------------------------------------|---------------------------------------|-------------------------------------------------------|------------------------------------------------------|-------------------------------------------------------|----------------------------------------------------------|-----------------------------------------------|----------------------------------------------------------------------------------------------------|
|   | Animal<br>Number                                                                                                    | Official Reg.<br>No. (ORN) | Animal Name   | Birth Date | Breed 🗸      | Dam, Official<br>Reg. Number<br>(ORN) | Dam, Animal<br>Number | Dam, Animal<br>Name | Hair Color        | Is ET Calf                         | Is Twin                               | Sire Bull ID/ORN                                      |                                                      |                                                       |                                                          |                                               | Report Item Tree F ×<br>Search Report Item •<br>                                                                                                    |
| > | 74                                                                                                    | 13709903                   | Trixie        | 12/23/2020 | Holstein Fri | . 12137180                            | 54                    | 15 Tracy            |                   |                                    |                                       | 799Ho00015                                            |                                                      |                                                       |                                                          |                                               | Animal Traffic                                                                                                    |
|   | 74                                                                                                    | 13709904                   | Amanda-P      | 12/26/2020 | Holstein Fri | . 12520158                            | 60                    | 14 Allstar          |                   |                                    |                                       | 187HO5402                                             |                                                      |                                                       |                                                          |                                               | Feeding                                                                                                    |
|   |                                                                                                    |                            |               |            |              |                                       |                       |                     |                   | 7.<br>8.<br>Tre<br>9.<br>Tre<br>10 | Clic<br>Drag<br>ee ir<br>The<br>ee It | k on th<br>g and<br>nto the<br>colum<br>cem<br>ck Ref | ne Repo<br>Drop the<br>Report<br>nns seer<br>resh to | rt Tree I<br>e Items<br>:<br>h here an<br>fill the fi | tem <b>E</b><br>from the<br>re in the f<br>elds <b>F</b> | Report<br>Report                              | Hiking     Miking     SOP Filter     Miking     SoP Filter     Active AMS Animal     Active AMS Animal     Active AMS Animal     Activity Date     Animal Number     Animal Number     Days Ince Last Calving     Group Name     Group Name     ISO Transponder ID     Lactaton Number     Iso Transponder ID     Lactaton Number     Transponder ID     Transponder ID     Transponder ID     Transponder ID     Transponder ID     Sop Transponder ID     Sop Transponder ID     Lactaton Number     Transponder ID     Active ID |

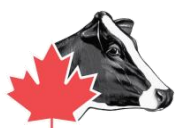

### 4 Holstein Canada - Report - DelPro FarmManager 5.5

| File Farm    | Animal Milk                 | Feed Health            | System Tool | s Window     | Help                                |              |                     |            |                 |                 |                    |                           |           |            |                |                 |            |                          |    |        |
|--------------|-----------------------------|------------------------|-------------|--------------|-------------------------------------|--------------|---------------------|------------|-----------------|-----------------|--------------------|---------------------------|-----------|------------|----------------|-----------------|------------|--------------------------|----|--------|
| 2. 2.        |                             | 1 🔁 🖳                  | 67          | 73 📜 🎞       | يو 🕑                                | 🗳 🥠          |                     | •          |                 |                 |                    |                           |           |            |                |                 |            |                          |    |        |
| Monitor      | Board 💌 🌆                   | Status / Milking Queue | e 🗴 🤸 Fee   | ed Check SOP | -Report 🕱 👩                         | Fresh cow pr | oduction - Repo     | rt 🗴 🏸     | Animal List - H | eifers + Female | le Calves 🗴 📩 🬟    | Calving Plan - Report 🛛 🗙 | Reports 🗙 | Holstein   | Canada Registr | ations - Report | × Hols     | ein Canada - Report 👔    | <) |        |
| <b>I</b> ŝ   | Batch Edit 🔹 🤌              | Batch Entry •          | Selectio    | in •         | Refresh                             | mode Off     | •                   | 9          | 2 궁             | Filter          | All Animals        | ✓ All Herds               | •         | All Groups | •              | No Selection    | •          | Animal Number =          | •  | 🗘 Find |
| 12 3         |                             |                        |             |              |                                     |              |                     |            |                 |                 |                    |                           |           |            |                |                 |            |                          |    |        |
| Report Name: | Holstein Canada             |                        |             |              |                                     |              |                     |            |                 | Rep             | eport Type: Animal |                           |           |            |                |                 | 📄 Indude ( | Culled And Exited Animal | s  |        |
| Description: |                             |                        |             |              |                                     |              |                     |            |                 |                 |                    |                           |           |            |                |                 |            |                          |    |        |
| Animal       | Official Reg.     No. (ORN) | Animal Name            | Birth Date  | Breed        | ▼<br>Dam, Official<br>↓ Reg. Number | Dam, Animal  | Dam, Animal<br>Name | Hair Color | Is ET Calf      | Is Twin         | Sire Bull ID/ORN   |                           |           |            |                |                 |            |                          |    |        |

|   | Animal<br>Number | Ŧ              | Official Reg.<br>No. (ORN) | Animal Name | Birth Date | <b>▼</b><br>Breed ↓ | Dam, Official<br>Reg. Number<br>(ORN) | Dam, Animal<br>Number | Dam, Animal<br>Name | Hair Color | Is ET Calf | Is Twin | Sire Bull ID/ORN |  |
|---|------------------|----------------|----------------------------|-------------|------------|---------------------|---------------------------------------|-----------------------|---------------------|------------|------------|---------|------------------|--|
| > | 74               | <del>1</del> 8 | 13709903                   | Trixie      | 12/23/2020 | Holstein Fri        | 12137180                              | 545                   | Tracy               |            |            |         | 799Ho00015       |  |
|   | 74               | 49             | 13709904                   | Amanda-P    | 12/26/2020 | Holstein Fri        | 12520158                              | 604                   | Allstar             |            |            |         | 187HO5402        |  |
|   | 75               | 50             | 13709905                   | Salt&-P     | 1/2/2021   | Holstein Fri        | 12863838                              | 662                   | Star                |            |            |         | 187HO5402        |  |

Note: Please ensure you have a minimum of 2 pieces of Identification for the Dam and Sire. It is best to include the Dam Animal Number. This will help to cross reference the animals breeding's for list.

# 

## **Registration process**

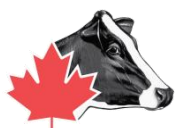

## Holstein Canada Registrations - Report - DelPro FarmManager 5.5

File Farm Animal Milk Feed Health System Tools Window Help

📰 😤 Batch Edit \* 😤 Batch Entry \* 🧏 Selection \* 📋 🦰 Refresh mode Off

🔊 🗐 🖸 📴 💆 🔛

| rt Nar : Hol     | stein Canada | Registrations |                     |                       |                                       |         |            |            |                            |                     | Report Type: | Anim |
|------------------|--------------|---------------|---------------------|-----------------------|---------------------------------------|---------|------------|------------|----------------------------|---------------------|--------------|------|
| ption            |              |               |                     |                       |                                       |         |            |            |                            |                     |              |      |
| Animal<br>Number | Custom)      | h Date        | Jam, Animal<br>Name | Dam, Animal<br>Number | Dam, Official<br>Reg. Number<br>(ORN) | Is Twin | Is ET Calf | Hair Color | Official Reg.<br>No. (ORN) | Sire Bull<br>ID/ORN |              |      |
| 34               | 345          | 26/2010       |                     |                       |                                       |         |            |            | 11063465                   |                     |              |      |
| 60               | 438<br>447   | 14/2016       |                     |                       |                                       |         |            |            | 12520162                   |                     |              |      |
| 60               | 471          | 16/2016       |                     |                       |                                       |         |            |            | 12520158                   |                     |              |      |
| 31               | 474          | 2/2016        |                     |                       |                                       |         |            |            | 12498962                   |                     |              |      |
| 60               | 513          | 2/2016        |                     |                       |                                       |         |            |            | 12520156                   |                     |              |      |
| 51               | 528          | 17/2014       |                     |                       |                                       |         |            |            | 11957423                   |                     |              |      |
| 55               | 545<br>555   | 2/2015        |                     |                       |                                       |         |            |            | 12124066                   |                     |              |      |
| 59               | 564          | /2016         |                     |                       |                                       |         |            |            | 12296678                   |                     |              |      |
| 56               | 565          | 23/2015       |                     |                       |                                       |         |            |            | 12124076                   |                     |              |      |
| 62               | 569          | 4/2016        |                     |                       |                                       |         |            |            | 12520181                   |                     |              |      |
| 47               | 576          | 17/2012       |                     |                       |                                       |         |            |            | 11616651                   |                     |              |      |
| 32               | 5/9          | .: 1/2015     |                     |                       |                                       |         |            |            | 12135664                   |                     |              |      |
| 528              | Female       | 6/3/2014      |                     |                       |                                       |         |            |            | 11957438                   |                     |              |      |
| 564              | Female       | 4/15/2015     |                     |                       |                                       |         |            |            | 12124075                   |                     |              |      |
| 632              | Female       | 3/1/2017      |                     |                       |                                       |         |            |            | 12667389                   |                     |              |      |
| 579              | Female       | 8/19/2015     |                     |                       |                                       |         |            |            | 12296663                   |                     |              |      |
| 489              | Female       | 4/28/2013     |                     |                       |                                       |         |            |            | 11735249                   |                     |              |      |
| 474              | Female       | 1/3/2013      |                     |                       |                                       |         |            |            | 11616654                   |                     |              |      |
| 612              | Female       | 5/15/2016     |                     |                       |                                       |         |            |            | 12520166                   |                     |              |      |
| 601              | Female       | 3/2/2016      |                     |                       |                                       |         |            |            | 12520155                   |                     |              |      |
| 605              | Female       | 3/21/2016     |                     |                       |                                       |         |            |            | 12520159                   |                     |              |      |

• 🗊 🤄 🥦 🔊 🖓 🐨

Monitor Board 🗴 崎 Status / Miking Queue 🕱 😽 Reports 🕱 🚽 Fresh cow production - Report 🕱 🤸 Feed Check SOP - Report 🕱 🚽 Animal List - Heifers + Female Calves 🕱 🔩 Holstein Canada Registrations - Report 🕱

🔹 🌖 🗽 🌄 🐺 Filter All Animals

1. Once you have all of your information you need to register you can select the animals you want to register by hovering your mouse over the filter in the top left corner of the animal number box.

No Selection

Animal Number =

All Groups

- All Herds

Search Report Item Is Twin Last Cull Decision Date Last Detection Latest Activity Meter A: Latest Comment {Even Latest Comment Date { Latest Event Date {Eve Latest Group Change D Latest Note {NoteType Latest Note Date {Note Latest Notes Latest Notes Entered D Latest Notes Recorded Latest Transaction Rea Latest Transaction Rea Latest Transaction Reci Latest Transaction Sen: Latest Transaction Type Latest Weight (Event) Latest Weight (Event) [ Official Reg. No. (ORN) Pedigree Index Pedigree Number Previous Animal Numbe Previous Group Number Sire Bull ID/ORN Sire's Father - Semen Sire's Father, Bull ID/OF Sire's Mother

‡ Find

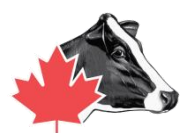

| File Farm Animal Milk Feed Health System Tools Window Help                                                                                                    |                                                                                                    |
|----------------------------------------------------------------------------------------------------|----------------------------------------------------------------------------------------------------|
| 🤣 🛃 💽 😼 🔯 👘 💷 🖳 🥠 🛃 📣                                                                                                    |                                                                                                    |
| Monitor Board 🕱 🏷 Status / Milking Queue 🕱 Status / Milking Queue 🛪                                                                                                    | Report 🕱 🔆 Feed Check SOP - Report 🕱 🖳 Animal List - Heifers + Female Calves 🕱 🕺 Holstein Canada Registrations - Report 🕱 🕵 Holstein Canada - Repo                                                                                                    |
| 📧 🟂 Batch Edit • 🟂 Batch Entry • 🧏 Selection • 📄 🎅 Refresh mode Off                                                                                                    | Dff 🔹 🤄 🔯 🐺 Filter All Animals 🔹 All Herds 🔹 All Groups 🔹 No Selection                                                                                                    |
|                                                                                                    |                                                                                                    |
| Report Name: Holstein Canada                                                                                                    | Report Type: Animal                                                                                                    |
| Description:                                                                                                    |                                                                                                    |
| <ul> <li>2) We can filter the animals we need to register by including the "is greater than or equal to" the animal number after the last animal registered.</li> <li>3) Select "And"</li> <li>4) Add the "Is less than or equal to" number to sort for the last animal number you entered.</li> </ul> | Dam, Animal Name       Hair Color       IS ET Calf       IS Twin       Sire Bull ID/ORN         Tracy       799Ho00015         Allstar       187H05402         Star       Justom AutoFilter       X         Show rows where:       X       Show rows where:         Is greater than or equal to vert of the set of the set of the |

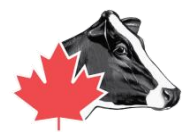

| · 7 68         | itch Edit 🔹 🦂              | Batch Entry • | Selection  | •            | C Refresh r                           | mode Off              | •                   | 9          | 2 76       | Filter  | All Animals       | ✓ All Herds        | ✓ All Groups | ✓ No 5 | Selection | • A            | nimal Number =     | • | Find                            |
|----------------|----------------------------|---------------|------------|--------------|---------------------------------------|-----------------------|---------------------|------------|------------|---------|-------------------|--------------------|--------------|--------|-----------|----------------|--------------------|---|---------------------------------|
| 3              | P                          |               |            |              |                                       |                       |                     |            |            |         |                   |                    |              |        |           |                |                    |   | Export To PDF                   |
| Name: Hols     | stein Canada               |               |            |              |                                       |                       |                     |            |            | Rep     | port Type: Animal |                    |              |        | Ľ         | Include Culleo | And Exited Animals |   | Export To MHT                   |
| tion:          |                            |               |            |              |                                       |                       |                     |            |            |         |                   |                    |              |        |           |                |                    |   | Export To RTE                   |
| nimal<br>Imber | Official Reg.<br>No. (ORN) | Animal Name   | Birth Date | Breed 🔸      | Dam, Official<br>Reg. Number<br>(ORN) | Dam, Animal<br>Number | Dam, Animal<br>Name | Hair Color | Is ET Calf | Is Twin | Sire Bull ID/ORN  |                    |              |        |           |                |                    |   | Export To Exce<br>Export To CSV |
| 748            | 13709903                   | Trixie        | 12/23/2020 | Holstein Fri | . 12137180                            | 545                   | Tracy               |            |            |         | 799Ho00015        |                    |              |        |           |                |                    |   | Export To Text                  |
| 749            | 13709904                   | Amanda-P      | 12/26/2020 | Holstein Fri | . 12520158                            | 604                   | Allstar             |            |            |         | 187HO5402         |                    |              |        |           |                |                    |   | Export To Imag                  |
|                |                            |               |            |              |                                       |                       |                     |            |            |         |                   |                    |              |        |           |                |                    |   |                                 |
|                |                            |               |            |              |                                       |                       |                     | 5)         | Exp        | oort    | File t            | o <mark>CSV</mark> |              |        |           |                |                    |   |                                 |

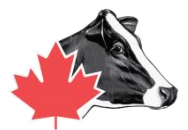

| + 1 Moistein Canad                                                                                                    |                                                   | v 0  | Search Hoistein Canada | مر |
|----------------------------------------------------------------------------------------------------|---------------------------------------------------|------|------------------------|----|
| anne 👻 New folder                                                                                                    |                                                   |      | 8== -                  | •  |
| Dotuments Name<br>Downleads<br>Music<br>Pictures<br>Videos<br>Local Disk (C:)<br>DATADRIVE (D:)<br>DVD RW Drive (E:<br>KINGSTON (F:)<br>Removable Disk i<br>Network | Date modified Type<br>No items match your search. | Size |                        |    |
| Holstein Canada                                                                                                    |                                                   |      |                        |    |
| V Repetude                                                                                                    |                                                   |      |                        |    |
| File name: Reports xis                                                                                                    |                                                   |      |                        | `  |
| Save as type: XIs files (*.xis)                                                                                                    |                                                   |      |                        |    |

6) Create a Folder to save to your desktop named Holstein Canada.7) Save the document to this folder.

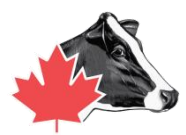

|                | > This PC > Desktop > Holstein Ca | nada              |                  | ✓ Ö Sea | rch Holstein Canada | ) |
|----------------|-----------------------------------|-------------------|------------------|---------|---------------------|---|
| Organize 🔻 New | folder                            |                   |                  |         |                     | ( |
| 💻 This PC      | ^ Name                            | Date modified     | Туре             | Size    |                     |   |
| 🧊 3D Objects   |                                   | No items mat      | tch your search. |         |                     |   |
| 📃 Desktop      |                                   |                   |                  |         |                     |   |
| activity resou | rc                                |                   |                  |         |                     |   |
| Baseline 8.2.5 |                                   |                   |                  |         |                     |   |
| Calf Pics      |                                   |                   |                  |         |                     |   |
| Holstei        | ac V                              |                   |                  |         |                     |   |
| Tions can      |                                   | n la norte de la  |                  |         |                     |   |
| File name:     | FarmName_Date_HerdManagementNu    | umbersRegistering |                  |         |                     |   |

- Name the file \*\*farm name date and herd management numbers registering.\*\*
- 2. It will be sitting on the desktop.
- 3. From here you can attach to an email.

Tip: Contact your DeLaval Dealer to help you add excel or an alternative to view the file. To review the process and confirm the data is entered correctly contact Holstein Canada Field Service Representative

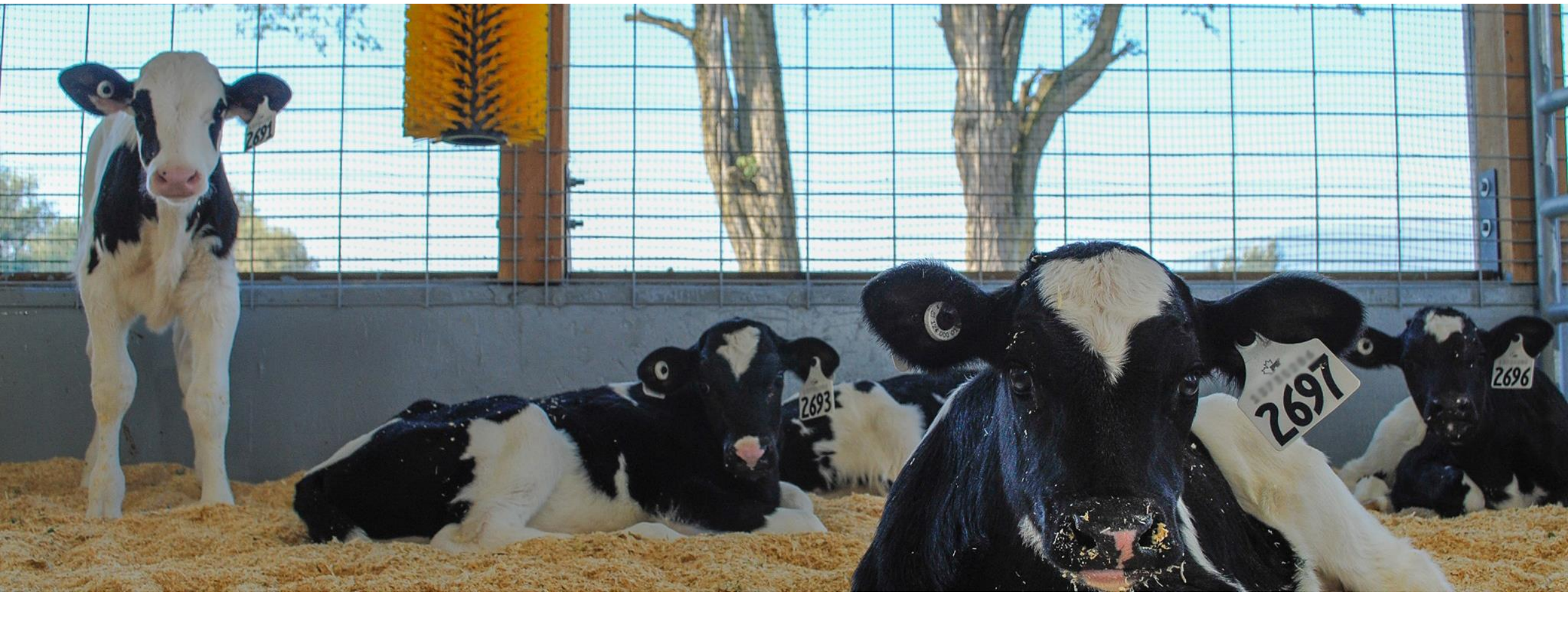

# **Breeding list**

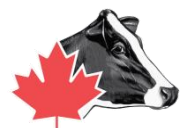

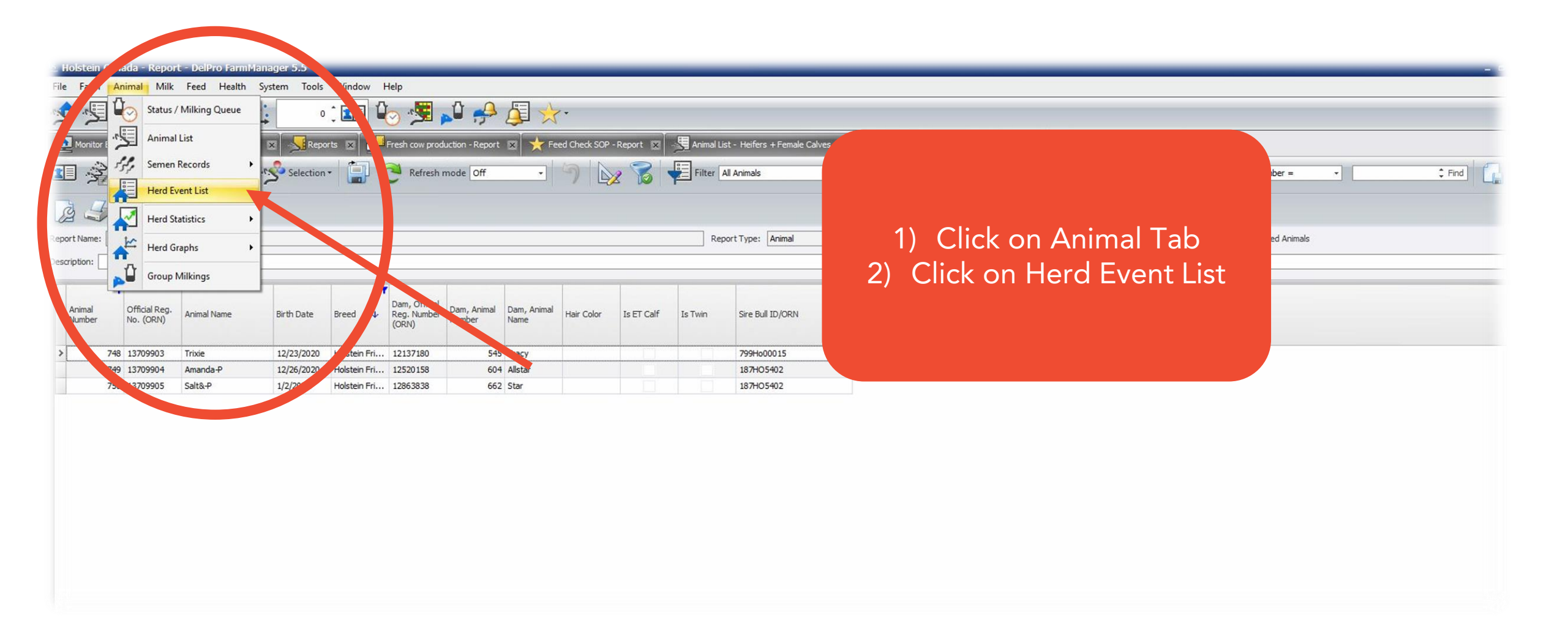

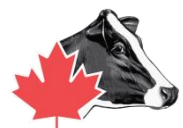

| ile Farm         | Animal Milk Feed         | Health System    | Tools Window Help        |           |                    |                                                                 |          |               |                |                     |             |                                                                                                    |             |                                 |                         |                              |
|------------------|--------------------------|------------------|--------------------------|-----------|--------------------|-----------------------------------------------------------------|----------|---------------|----------------|---------------------|-------------|----------------------------------------------------------------------------------------------------|-------------|---------------------------------|-------------------------|------------------------------|
| <u>s</u> . 1     | ] 💽 惧 🧏 !                |                  | 673                      | 🗸 🖌       | - ★ 🗓 ۹            |                                                                 |          |               |                |                     |             |                                                                                                    |             |                                 |                         |                              |
| 🙍 Monito         | r Board 🕱 🏹 🧤 Status / M | ilking Queue 🕱   | Feed Check SOP - Report  | Fresh cow | production - Repor | 🔙 Animal List - Heife                                           | ers + Fe | ma Calves 🖂 🍸 | 左 Calving Plan | -Report 🗴 😽 Reports | 🛛 🛛 😼 Holst | ein Canada Registration                                                                                                    | s-Report 🗙  |                                 | Report 🕱 🚛 Herd Event L | ist - Inseminations          |
| Batc             | h Edit 🔹 😤 Batch Entry   | • Sele ion •     |                          | ons       |                    | User Defined                                                    |          | 5/16, 119 -   | 2/20/2020      | - C No Selection    | •           | A Fon                                                                                                    | · 3         | 50                              |                         |                              |
| Animal<br>Number | ↓ Group                  | Insemination Ins | ination No. Insem Method | Breeder   | Semen ID           | Today<br>Yesterday<br>Last 7 Days +today<br>Last 30 Days +today | 4        | Seme Brand    | Heat Sign      | Bull Breed (Semen)  | Bull        | Preg Check Result                                                                                                    | Split Straw | Days in Between<br>Insemination | Comment                 | Age of the Embryo<br>in Days |
| 2                | 16 Milking cows          | 11/25/2019       | 1 AI                     | UnknownBr | 614JE00725         | User Defined                                                    | -        |               | Other          |                     |             |                                                                                                    |             |                                 |                         |                              |
| 3                | 16 Milking cows          | 12/16/2019       | 2 AI                     | UnknownBr | 614JE00725         | Last 365 Days +today                                            | -        |               | Other          |                     |             | Positive                                                                                                    |             | 2                               | 1                       |                              |
|                  | 21 Milking cows          | 5/23/2019        | 1 AI                     | UnknownBr | 187H05402          | Coomboona Zippit Mi                                             |          | iknown Brand  | Other          | Holstein Friesian   |             |                                                                                                    |             |                                 |                         |                              |
| 2                | 21 Milking cows          | 8/1/2019         | 5 AI                     | UnknownBr | 507Ho122281        | Kerndtway Kingpin                                               |          | Unknown Brand | Other          | Holstein Friesian   |             |                                                                                                    |             | 7                               | 0                       |                              |
| 3                | 21 Milking cows          | 8/23/2019        | 6 AI                     | UnknownBr | 0200Ho10593        | Su. Alligator                                                   |          | Unknown Brand | Other          | Holstein Friesian   |             | Positive                                                                                                    |             | 2                               | 2                       |                              |
| 3                | 37 Milking cows          | 8/11/2019        | 1 AI                     | UnknownBr | 187H05402          | Coomboona Zippit Mi                                             |          | Unknown Brand | Other          | Holstein Friesian   |             | Positive                                                                                                    |             |                                 |                         |                              |
| 1                | 45 Milking cows          | 1/6/2020         | 1 AI                     | UnknownBr | 0200Ho10593        | Stantons Alligator                                              |          | Unknown Brand | Other          | Holstein Friesian   |             | Positive                                                                                                    |             |                                 |                         |                              |
| . 3              | 95 Milking cows          | 7/21/2019        | 2 AI                     | UnknownBr | 80HO00332          | VieuXsaule Toppi                                                |          | Unknown Brand | Other          | Holstein Friesian   |             | Positive                                                                                                    |             |                                 |                         |                              |
| 2                | 17 Milking cows          | 8/3/2019         | 3 AI                     | UnknownBr | 0200Ho10366        | Benner Bardo                                                    |          | Unknown Brand | Other          | Holstein Friesian   |             | Negative                                                                                                    |             |                                 |                         |                              |
| 4                | 38 Milking cows          | 9/17/2019        | 1 AI                     | UnknownBr | 29HO12209          | Picston shottle                                                 |          | Unknown Brand | Other          | Holstein Friesian   |             | Positive                                                                                                    |             |                                 |                         |                              |
| 4                | 147 Milking cows         | 11/20/2019       | 1 AI                     | UnknownBr | 0200Ho10593        | Stantons Alligator                                              |          | Unknown Brand | Other          | Holstein Friesian   |             | Positive                                                                                                    |             |                                 |                         |                              |
| 4                | 147 Milking cows         | 2/15/2020        | 1 AI                     | UnknownBr | 507Ho13730         | Undenied                                                        | 5        | Unknown Brand | Other          | Holstein Friesian   |             | Negative                                                                                                    |             |                                 | too late?               |                              |
| 4                | 71 Milking cows          | 7/28/2019        | 1 AI                     | UnknownBr | Thoreau 250HO12128 | Gil-gar Mogul Thoreau                                           |          | Unknown Brand | Other          | Holstein Friesian   |             | Negative                                                                                                    |             |                                 |                         |                              |
| 2                | 71 Milking cows          | 10/2/2019        | 2 AI                     | UnknownBr | 0200Ho 10593       | Stantons Alligator                                              |          | Unknown Brand | Other          | Holstein Friesian   |             | Positive                                                                                                    |             | 6                               | 6                       |                              |
|                  | 74 Milking cows          | 7/10/2019        | 2 AI                     | UnknownBr | 7HO10999           | Regancrest GV S Bra                                             |          | Unknown Brand | Other          | Holstein Friesian   |             | Positive                                                                                                    |             |                                 |                         |                              |
| 4                | 75 Milking cows          | 10/1/2019        | 1 AI                     | UnknownBr | 0200Ho10593        | Stantons Alligator                                              |          | Unknown Brand | Other          | Holstein Friesian   |             | Negative                                                                                                    |             |                                 |                         |                              |
| 4                | 75 Milking cows          | 11/23/2019       | 2 AI                     | UnknownBr | 29Ho 18043         | Wilra Harvest                                                   |          | Unknown Brand | Other          |                     |             | and the second second s |             | 5                               | 3                       |                              |
| 4                | 75 Milking cows          | 12/16/2019       | 3 AI                     | UnknownBr | 29Ho18043          | Wilra Harvest                                                   |          | Unknown Brand | Other          |                     |             | Positive                                                                                                    |             | 2                               | 3                       |                              |
| 4                | 89 Milking cows          | 7/8/2019         | 1 AI                     | UnknownBr | 80HO00332          | VieuXsaule Toppi                                                |          | Unknown Brand | Other          | Holstein Friesian   |             |                                                                                                    |             |                                 |                         |                              |
| 5                | 13 Milking cows          | 8/15/2019        | 1 AI                     | UnknownBr | 187H05402          | Coomboona Zippit Mi                                             |          | Unknown Brand | Other          | Holstein Friesian   |             |                                                                                                    |             |                                 |                         |                              |
| 5                | 13 Milking cows          | 9/5/2019         | 2 AI                     | UnknownBr | 187H05402          | Coomboona Zippit Mi                                             |          | Unknown Brand | Other          | Holstein Friesian   |             |                                                                                                    |             |                                 |                         |                              |
|                  | i28 Milking cows         | 7/12/2019        | 6 AI                     | UnknownBr | 7HO 10999          | Regancrest GV S Bra                                             |          | Unknown Brand | Other          | Holstein Friesian   |             |                                                                                                    |             |                                 |                         |                              |
| 5                | 35 Milking cows          | 9/25/2019        | 1 AI                     | UnknownBr | 507Ho122281        | Kerndtway Kingpin                                               |          | Unknown Brand | Other          | Holstein Friesian   |             |                                                                                                    |             |                                 |                         |                              |
| 5                | i35 Milking cows         | 12/24/2019       | 2 AI                     | UnknownBr | 507Ho10920         | GoldChip                                                        |          | Unknown Brand | Other          |                     |             |                                                                                                    |             |                                 |                         |                              |
| 5                | i44 Milking cows         | 5/21/2019        | 1 AI                     | UnknownBr | 25oh013267         | Duke                                                            |          | Unknown Brand | Other          |                     |             |                                                                                                    |             |                                 |                         |                              |
|                  | i44 Milking cows         | 7/31/2019        | 3 AI                     | UnknownBr | 25oh013267         | Duke                                                            |          | Unknown Brand | Other          |                     |             | 3) (10)                                                                                                    |             | vents                           | and Clic                | k on                         |
| 5                | i45 Milking cows         | 1/14/2020        | 1 AI                     | UnknownBr | 507Ho13730         | Undenied                                                        | ~        | Unknown Brand | Other          | Holstein Friesian   |             |                                                                                                    |             |                                 |                         |                              |
| 5                | 45 Milking cows          | 2/7/2020         | 2 AI                     | UnknownBr | 507Ho13730         | Undenied                                                        | V        | Unknown Brand | Other          | Holstein Friesian   |             | Irono                                                                                                    |             | and                             | coloct In               | comination                   |
| 5                | 55 Milking cows          | 7/29/2019        | 1 AI                     | UnknownBr | 0200Ho10366        | Benner Bardo                                                    | -        | Unknown Brand | Other          | Holstein Friesian   |             |                                                                                                    |             | and                             | select In               | semnation                    |
|                  | 64 Milking cows          | 8/24/2019        | 1 AI                     | UnknownBr | 507Ho122281        | Kerndtway Kingpin                                               |          | Unknown Brand | Other          | Holstein Friesian   |             | ·                                                                                                    |             |                                 | • •                     |                              |
| 5                | i64 Milking cows         | 10/27/2019       | 2 AI                     | UnknownBr | 507Ho122281        | Kerndtway Kingpin                                               |          | Unknown Brand | Other          | Holstein Friesian   |             | 1) For                                                                                                    | " l in      | ne Pe                           | rind" se                | lect                         |
|                  | i68 Milking cows         | 11/2/2019        | 1 AI                     | UnknownBr | 187HO5402          | Coomboona Zippit Mi                                             |          | Unknown Brand | Other          | Holstein Friesian   |             |                                                                                                    |             |                                 | <u>100</u>              |                              |
|                  | 69 Dry cows              | 7/8/2019         | 2 AI                     | UnknownBr | Thoreau 250HO12128 | Gil-gar Mogul Thoreau                                           |          | Unknown Brand | Other          | Holstein Friesian   |             | 1100                                                                                                    | Det         | 10 a d //                       |                         |                              |
|                  | 76 Milking cows          | 1/29/2020        | 1 AI                     | UnknownBr | 187H05402          | Coomboona Zippit Mi                                             |          | Unknown Brand | Other          | Holstein Friesian   |             | <u>User</u>                                                                                                    | Detl        | nea_                            |                         |                              |
|                  | 76 Milking cows          | 2/19/2020        | 2 41                     | UnknownBr | 187H05402          | Coomboona Zippit Mi                                             |          | Unknown Brand | Other          | Holstein Friesian   |             |                                                                                                    |             |                                 |                         |                              |

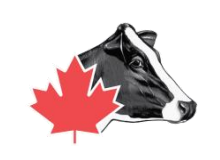

| 2. 6             | ] 💽 🚛 🚽            |                  | • : 💷 🥼 😼          | . 🕯 🛃            | ) /= 🍌               |                       |         |                        |           |                       |                      |                   |                |                                 |                      |                              |
|------------------|--------------------|------------------|--------------------|------------------|----------------------|-----------------------|---------|------------------------|-----------|-----------------------|----------------------|-------------------|----------------|---------------------------------|----------------------|------------------------------|
| Monitor          | Board X Status     | / Milking Queue  | Reports X resh cow | production - Rep | ort 🕱 🤸 Feed Che     | ck SOP - Report       | 🖲 Anima | al List - Heifers + Fe |           | Holstein Canada Ree   | gistrations - Report | X Holstein Ca     | inada - Report | x Herd Event Lis                | st - Inseminations 🗙 |                              |
| Batch            | Edit • 😤 Batch Ent | ry • 🧏 Selectio  |                    | ions             |                      | User Defined          | •       | 5/16/2019 -            | 2/20/2020 | C No Selection        | •] [                 | Fon               | • 2            | 5 🖟                             |                      |                              |
| Animal<br>Number | ↓ Group            | Insemination Ins | semination No.     | Breeder          | Semen ID             | Semen Name            | Sexed   | Semen Brand            | Heate     | Bull Breed (Semen)    | Bull                 | Preg Check Result | Split Straw    | Days in Between<br>Insemination | Comment              | Age of the Embryo<br>in Days |
| 3                | 16 Milking cows    | 11/25/2019       | 1 AI               | Unknownprin      |                      | 12. March 1           | ×       |                        | Other     |                       |                      |                   |                |                                 |                      |                              |
| 3                | 16 Milking cows    | 12/16/2019       | 2 AI               | UnknownBr        | . 614JE00725         | Casino                | V       |                        | Other     |                       |                      | Positive          |                | 2                               | 1                    |                              |
| 3                | 21 Milking cows    | 5/23/2019        | 1 AI               | UnknownBr        | . 187HO5402          | Coomboona Zippit Mi   |         | Unknown                |           | Changerson and de sta |                      |                   |                |                                 |                      |                              |
| 3                | 21 Milking cows    | 8/1/2019         | 5 AI               | UnknownBr        | . 507Ho122281        | Kerndtway Kingpin     |         | Un                     |           |                       |                      |                   |                |                                 |                      |                              |
| 3.               | 21 Milking cows    | 8/23/2019        | 6 AI               | UnknownBr        | . 0200Ho10593        | Stantons Alligator    |         | 1                      | Cliale    |                       |                      |                   |                |                                 |                      |                              |
| 3                | 37 Milking cows    | 8/11/2019        | 1 AI               | UnknownBr        | . 187HO5402          | Coomboona Zippit Mi   |         |                        | CIICK     | on User               | Define               | ea                |                |                                 |                      |                              |
| 3                | 45 Milking cows    | 1/6/2020         | 1 AI               | UnknownBr        | . 0200Ho10593        | Stantons Alligator    |         | 2)                     | Clial     | on time               | norio                | dood              |                | tort wit                        | h a tura             |                              |
| 3                | 95 Milking cows    | 7/21/2019        | 2 AI               | UnknownBr        | . 80HO00332          | VieuXsaule Toppi      |         | <b>_</b> ∠)            | CIICK     | on time               | peno                 | a neede           | ea – s         | start wit                       | natwo                |                              |
| 4                | 17 Milking cows    | 8/3/2019         | 3 AI               | UnknownBr        | . 0200Ho10366        | Benner Bardo          |         |                        | VOOK      | time nor              | ind to               |                   |                |                                 | tions for            |                              |
| 4                | 38 Milking cows    | 9/17/2019        | 1 AI               | UnknownBr        | . 29HO12209          | Picston shottle       |         |                        | year      | ume per               | ισα το               | ensure            | airin          | isemina                         | lions for            |                              |
| 4                | 47 Milking cows    | 11/20/2019       | 1 AI               | UnknownBr        | . 0200Ho10593        | Stantons Alligator    |         |                        | brob      | lam brog              | dara                 |                   |                |                                 |                      |                              |
| 4                | 47 Milking cows    | 2/15/2020        | 1 AI               | UnknownBr        | . 507Ho13730         | Undenied              | ~       |                        | aorq      | iem pree              | aers                 |                   |                |                                 |                      |                              |
| 4                | 71 Milking cows    | 7/28/2019        | 1 AI               | UnknownBr        | . Thoreau 250HO12128 | Gil-gar Mogul Thoreau |         | 21                     | Aluca     | va aliale a           |                      |                   |                | data da                         | +-                   | (C)                          |
| 4                | 71 Milking cows    | 10/2/2019        | 2 AI               | UnknownBr        | . 0200Ho10593        | Stantons Alligator    |         | S)                     | Aiwa      | уз спск с             | green a              | arrows            | to up          | date da                         | lla                  |                              |
| 4                | 74 Milking cows    | 7/10/2019        | 2 AI               | UnknownBr        | . 7HO10999           | Regancrest GV S Bra   |         |                        | whar      |                       | find                 |                   |                |                                 |                      |                              |
| 4                | 75 Milking cows    | 10/1/2019        | 1 AI               | UnknownBr        | . 0200Ho10593        | Stantons Alligator    |         |                        | wher      | ever you              | lina c               | one               |                |                                 |                      |                              |
| 4                | 75 Milking cows    | 11/23/2019       | 2 AI               | UnknownBr        | . 29Ho 18043         | Wilra Harvest         |         | 4)                     | All C     |                       | o o to v             | ill ann           |                | was far                         | aullad               |                              |
| 4                | 75 Milking cows    | 12/16/2019       | 3 AI               | UnknownBr        | . 29Ho18043          | Wilra Harvest         |         | 4)                     |           | ervice ev             | ents w               | viii appe         | ear, e         | ven ior                         | culled               |                              |
| 4                | 89 Milking cows    | 7/8/2019         | 1 AI               | UnknownBr        | . 80HO00332          | VieuXsaule Toppi      |         |                        |           | مام                   |                      |                   |                |                                 |                      |                              |
| 5                | 13 Milking cows    | 8/15/2019        | 1 AI               | UnknownBr        | . 187HO5402          | Coomboona Zippit Mi   |         | L.                     | anim      | ais                   |                      |                   |                |                                 |                      |                              |
| 5                | 13 Milking cows    | 9/5/2019         | 2 AI               | UnknownBr        | . 187HO5402          | Coomboona Zippit Mi   |         | Uni                    |           |                       |                      |                   |                |                                 |                      |                              |
| 5                | 28 Milking cows    | 7/12/2019        | 6 AI               | UnknownBr        | . 7HO 10999          | Regancrest GV S Bra   |         | Unknown                |           |                       |                      |                   |                |                                 | 1                    |                              |
| 5                | 35 Milking cows    | 9/25/2019        | 1 AI               | UnknownBr        | . 507Ho122281        | Kerndtway Kingpin     |         | Unknown Brand          | Other     | Holstein Friesian     |                      | Negative          |                |                                 |                      |                              |
| 5                | 35 Milking cows    | 12/24/2019       | 2 AI               | UnknownBr        | . 507Ho 10920        | GoldChip              |         | Unknown Brand          | Other     |                       |                      | Positive          |                | 9                               | 0                    |                              |
| 5                | 44 Milking cows    | 5/21/2019        | 1 AI               | UnknownBr        | . 25oh013267         | Duke                  |         | Unknown Brand          | Other     |                       |                      |                   |                |                                 |                      |                              |
| 5                | 44 Milking cows    | 7/31/2019        | 3 AI               | UnknownBr        | . 25oh013267         | Duke                  |         | Unknown Brand          | Other     |                       |                      | Positive          |                | 7                               | 1                    |                              |
| 5                | 45 Milking cows    | 1/14/2020        | 1 AI               | UnknownBr        | . 507Ho13730         | Undenied              | V       | Unknown Brand          | Other     | Holstein Friesian     |                      |                   |                |                                 |                      |                              |
|                  | 10 100             | 0/7/0000         | a                  |                  | F071 40770           | the second            | 1       |                        | 01        | and a second          |                      |                   |                |                                 |                      |                              |

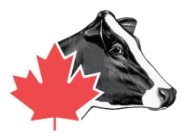

| Even Even  | it List - Insemina | tions - DelPro Far   | mmanager 5.5          |                           |               |                         |        |                        |                |                          |                                                                                                    |                      |                |                 |        |     |
|------------|--------------------|----------------------|-----------------------|---------------------------|---------------|-------------------------|--------|------------------------|----------------|--------------------------|----------------------------------------------------------------------------------------------------|----------------------|----------------|-----------------|--------|-----|
| File Farm  | Animal Milk        | Feed Health Sys      | stem Tools Windo      | ow Help                   |               |                         |        |                        |                |                          |                                                                                                    |                      |                |                 |        |     |
| . <b>1</b> | 👱 📴 💈              | SI 🔛 🖾               | 0 🗘 🔟                 | I ûo 🧏 🔊 🕫                | ۰ 🆈 🛴 ۹       | •                       |        |                        |                |                          |                                                                                                    |                      |                |                 |        |     |
| Monitor    | Board 🕱 🌡 Sta      | atus / Milking Queue | Reports X             | Fresh cow production - Re | port 🖾 🔶 Feed | d Check SOP - Report 🕱  | E Anim | al List - Heifers + Fe | emale Calves 🕱 | Holstein Canada - Report | Herd E                                                                                                    | Event List - Insemir | ations x       |                 |        |     |
|            | -25                |                      |                       |                           |               |                         |        |                        |                |                          |                                                                                                    |                      |                | _               |        |     |
| Batch      | Edit • Batch       | n Entry - Sele       | ection • 🔳 🤇          | Inseminations             | - 🕜 😃         | User Defined            | *      | 3/2/2020 -             | 5/1/2020       | - C No Selection         |                                                                                                    | · A: For             |                | A               |        |     |
|            |                    |                      |                       |                           |               |                         | 1      | 1                      |                |                          | in the second second se | CSV File             |                |                 |        |     |
| Animal     | Group              | Insemination         | Insemination No. Inse | em Method Breeder         | Semen ID      | Semen Name              | Sexed  | Semen Brand            | Heat Sign      | Bull Breed (Semen)       |                                                                                                    |                      | Split Stow Day | ys in Between C | omment | Age |
| Humber     |                    |                      |                       |                           |               |                         |        |                        |                |                          | chiza                                                                                                    | HTML File            | 110            | crimita dorr    |        |     |
| 32         | 4 Milking cows     | 3/13/2020            | 1 AI                  | UnknownBr.                | 0200HO00560   | Impression              |        | Unknown Brand          | Other          | Holstein Friesian        | 4                                                                                                    |                      |                |                 |        |     |
| 32         | 4 Milking cows     | 4/6/2020             | 2 AI                  | UnknownBr.                | 0200HO00560   | Impression              |        | Unknown Brand          | Other          | Holstein Friesian        |                                                                                                    | Image File           |                | 24              |        |     |
| 32         | 4 Milking cows     | 4/30/2020            | 3 AI                  | UnknownBr.                | 0200HO00560   | Impression              |        | Unknown Brand          | Other          | Holstein Friesian        | cine,                                                                                                    | MHT File             |                | 24              |        |     |
| 44         | 7 Milking cows     | 3/20/2020            | 2 AI                  | UnknownBr.                | 799Ho00015    | Brave                   |        | Unknown Brand          | Other          | Holstein Friesian        |                                                                                                    | J                    |                | 34              |        |     |
| 54         | 5 Milking cows     | 3/22/2020            | 4 AI                  | UnknownBr.                | 799Ho00015    | Brave                   |        | Unknown Brand          | Other          | Holstein Friesian        | 203                                                                                                    | PDF File             |                | 24              |        |     |
| 55         | 3 Milking cows     | 4/19/2020            | 1 AI                  | UnknownBr.                | 507Ho13730    | Undenied                | ~      | Unknown Brand          | Other          | Holstein Friesian        | and a                                                                                                    | RTE File             |                |                 |        |     |
| 60         | 4 Milking cows     | 3/6/2020             | 2 AI                  | UnknownBr.                | 799Ho00015    | Brave                   |        | Unknown Brand          | Other          | Holstein Friesian        |                                                                                                    |                      |                | 73              |        |     |
| 60         | 4 Milking cows     | 3/29/2020            | 3 AI                  | UnknownBr.                | 187HO5402     | Coomboona Zippit Mi     |        | Unknown Brand          | Other          | Holstein Friesian        | tion _                                                                                                    | Text File            |                | 23              |        |     |
| > 60       | B Milking cows     | 4/21/2020            | 1 AI                  | UnknownBr.                | 187HO5402     | Coomboona Zippit Mi     |        | Unknown Brand          | Other          | Holstein Friesian        |                                                                                                    |                      |                |                 |        |     |
| 62         | 1 Milking cows     | 3/27/2020            | 1 AI                  | UnknownBr.                | 187HO5402     | Coomboona Zippit Mi     |        | Unknown Brand          | Other          | Holstein Friesian        |                                                                                                    | XLS File             |                |                 |        |     |
| 66         | 2 Milking cows     | 4/4/2020             | 1 AI                  | UnknownBr.                | 187HO5402     | Coomboona Zippit Mi     |        | Unknown Brand          | Other          | Holstein Friesian        | disa.                                                                                                    | XLSX File            |                |                 |        |     |
| 67         | 1 Milking cows     | 3/17/2020            | 2 AI                  | UnknownBr.                | 322Ho001      | The Lux                 |        | Unknown Brand          | Other          | Holstein Friesian        |                                                                                                    | ]                    |                | 42              |        |     |
| 68         | 0 Milking cows     | 4/26/2020            | 1 AI                  |                           |               |                         |        | Unknown Brand          | Other          | Holstein Friesian        |                                                                                                    | Positive             |                |                 |        |     |
| 68         | 2 heifers          | 3/6/2020             | 1 AI                  |                           |               |                         |        | Unknown Brand          | Other          | Holstein Friesi          |                                                                                                    |                      |                |                 |        |     |
| 68         | 2 heifers          | 3/29/2020            | 2 AI                  |                           |               |                         |        | Unknown Brand          | Other          | Holstein 🗁 sian          |                                                                                                    |                      |                | 23              |        |     |
| 68         | 4 heifers          | 3/2/2020             | 3 AI                  |                           |               |                         |        | Unknown Brand          | Other          | Hol un Friesian          |                                                                                                    | Positive             |                | 64              |        |     |
| 68         | 6 heifers          | 4/18/2020            | 1 AI                  |                           |               |                         |        | Unknown Brand          | Other          | olstein Friesian         |                                                                                                    | Negative             |                |                 |        |     |
| 68         | 7 heifers          | 4/18/2020            | 2 AI                  | 1) F                      | xport a       | as <mark>CSV</mark> Fil | e      | Unknown Brand          | Other          | Holstein Friesian        |                                                                                                    | Negative             |                | 147             |        |     |
| 68         | 8 heifers          | 4/18/2020            | 1 AI                  | • / -                     |               |                         |        | Unknown Brand          | Other          | Holstein Friesian        |                                                                                                    |                      |                |                 |        |     |
| 69         | 0 heifers          | 4/26/2020            | 1 AI                  |                           |               |                         |        | Unknown Brand          | Other          | Holstein Friesian        |                                                                                                    | Negative             |                |                 |        |     |
| 69         | 1 heifers          | 4/26/2020            | 1 AI                  |                           |               |                         |        | Unknown Brand          | Other          | Holstein Friesian        |                                                                                                    |                      |                |                 |        |     |
| 878        | 8 Milking cows     | 3/28/2020            | 2 AI                  |                           |               |                         |        | Unknown Brand          | Other          | Holstein Friesian        |                                                                                                    |                      |                | 144             |        |     |
| 878        | B Milking cows     | 4/21/2020            | 3 AI                  |                           |               |                         |        | Unknown Brand          | Other          |                          |                                                                                                    | Positive             |                | 24              |        |     |

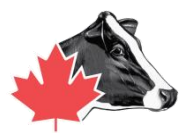

| 🔉 Save As                                                                                                    |                          |                              |                   |             |         |                      | Х     |
|----------------------------------------------------------------------------------------------------|--------------------------|------------------------------|-------------------|-------------|---------|----------------------|-------|
| $\leftarrow$ $\rightarrow$ $\checkmark$ $\uparrow$ This PC $\Rightarrow$ Desktop $\Rightarrow$ Holstein Canada |                          |                              |                   |             | ₿<br>Se | arch Holstein Canada | Ą     |
| Organize 🔻 New folder                                                                                          |                          |                              |                   |             |         |                      | • ()  |
| 🧊 3D Objects                                                                                                   | <ul> <li>Name</li> </ul> | ^                            | Date modified     | Туре        | Size    |                      |       |
| Desktop<br>activity reso<br>Baseline 8.2.<br>Calf Pics                                                         | urc<br>5                 |                              | No items match yo | our search. |         |                      |       |
| File name:                                                                                                    | FarmName_Date_Her        | dManagementNumbers_Breedings |                   |             |         |                      | ~     |
| Save as type:                                                                                                  | XIsx files (*.xIsx)      |                              |                   |             |         |                      | ~     |
| ∧ Hide Folders                                                                                                 |                          |                              |                   |             |         | Save                 | ancel |

 You have a Folder on the Desktop called Holstein Canada (completed in previous step)
 Name the file \*\*farm name date and herd management numbers registering breedings\*\*
 It will be sitting on the desktop.
 From here you can attach to an email.

**Tip**: Contact your DeLaval Dealer to help you add excel or an alternative to view the file. To review the process and confirm the data is entered correctly contact Holstein Canada Field Service Representative

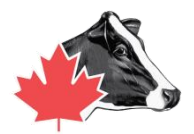

# **The Final Step!**

- 1. Attach both files into an email to **<u>ereg@holstein.ca</u>**.
- 2. The caption to the email should be "prefix/farm name, registration sequence (calf reg 202 220).
- 3. If you want pictures on pedigree, attach them to the email and name by their "herd management number".

IF YOU HAVE ANY QUESTIONS, CONTACT YOUR FIELD REP!